# 🚺 Autodesk Inventor (2022) klavye kisayollari

### Montaj

| Alt + Sol tıklama +<br>Fareyi hareket<br>ettirme | (fareyi sürükleyin) MATE<br>CONSTRAINT / Bir montaj<br>ilişkisi kısıtlaması uygular.                      |
|--------------------------------------------------|----------------------------------------------------------------------------------------------------|
| Ctrl + H                                         | REPLACE COMPONENT / Bir<br>montaj bileşenini başka bir<br>bileşenle değiştirir.                           |
| Shift + Tab                                      | PROMOTE / Bir parçayı alt<br>montajdan kaldırır ve onu üst<br>öğe montajında bağımsız bir<br>parça yapar. |
| Ctrl + D                                         | OPEN DRAWING / Çizimi açar.                                                                               |
| Alt + T                                          | TOGGLE TRANSPARENT<br>STATE / Şeffaflığı değiştirir.                                                      |
| Alt + V                                          | VISIBILITY / Bir montaj<br>bileşeninin grafik penceresindeki<br>görünürlüğünü değiştirir.                 |

## Çizim yöneticisi

| Ctrl + Shift + N | NEW SHEET / Yeni bir teknik<br>resim sayfası ekler.            |
|------------------|----------------------------------------------------------------|
| Ctrl + Shift + T | LEADER TEXT / Bir çizime lider<br>çizgilerle notlar ekler.     |
| Alt + C          | CREATE DRAWING VIEW /<br>Yeni bir çizim görünümü<br>oluşturur. |

#### Genel

| Ctrl + A | SELECT ALL / Ekrandaki her<br>şeyi seçer.                                                                                                    |
|----------|----------------------------------------------------------------------------------------------------|
| Ctrl + C | COPY / Seçili öğeleri kopyalar.                                                                                                    |
| Ctrl + F | FIND / Parça dosyalarında Parça<br>Çizimlerini Bul iletişim kutusunu<br>sunar; montaj dosyalarında<br>Montaj Bileşenlerini Bul iletişim<br>kutusunu açar. |
| Ctrl + N | NEW / Yeni Dosya iletişim<br>kutusunu görüntüler.                                                                                                    |
| Ctrl + O | OPEN / Mevcut bir dosyayı<br>açmak için Aç iletişim kutusunu<br>görüntüler.                                                                               |
| Ctrl + P | PRINT / Yazdır iletişim kutusunu görüntüler.                                                                                                    |
| Ctrl + S | SAVE / Farklı Kaydet iletişim                                                                                                    |

|                        | kutusunu görüntüler.                                                                                                    |
|------------------------|----------------------------------------------------------------------------------------------------|
| Ctrl + V               | PASTE / Kesilmiş veya<br>kopyalanmış bir öğeyi bir<br>konumdan diğerine yapıştırır.                                                                     |
| Ctrl + X               | CUT / Seçili öğeleri keser.                                                                                                    |
| Ctrl + Y               | REDO / Daha önce geri alınan<br>komutları yineler.                                                                                                    |
| Ctrl + Z               | UNDO / Komutların etkilerini geri<br>alır.                                                                                                    |
| Del                    | DELETE / Seçilen öğeyi<br>modelden veya çizimden kaldırır.                                                                                              |
| F2                     | RENAME / Tarayıcı düğümünü<br>yeniden adlandırın. Tarayıcı<br>düğümü seçilmelidir, ardından<br>yeniden adlandırma moduna<br>girmek için F2'yi kullanın. |
| QUIT                   | EXIT / Uygulamadan çıkar;<br>belgeleri kaydetmenizi ister.                                                                                              |
| Shift + Sağ<br>tıklama | SELECT / Seç komut menüsünü<br>etkinleştirir.                                                                                                    |

#### Bölüm

| Ctrl + Shift + K | CHAMFER / Pah aracını<br>etkinleştirir. |
|------------------|-----------------------------------------|
| Ctrl + Shift + L | LOFT / Loft aracını etkinleştirir.      |
| Ctrl + Shift + M | MIRROR / Ayna aracını<br>etkinleştirir. |

## Yerleştirilen Özellikler

| Ctrl + Shift + O | CIRCULAR PATTERN / Dairesel<br>Model iletişim kutusunu açar.        |
|------------------|---------------------------------------------------------------------|
| Ctrl + Shift + R | RECTANGULAR PATTERN /<br>Dikdörtgen Model diyalog<br>kutusunu açar. |
| Ctrl + Shift + S | SWEEP / Süpürme aracını etkinleştirir.                              |

#### Kroki

| =  | EQUAL / Eğrileri eşit yarıçap<br>veya uzunlukla sınırlandırır.                  |
|----|---------------------------------------------------------------------------------|
| F7 | SLICE GRAPHICS / Modelin<br>düzlemi gizleyen kısmını geçici<br>olarak dilimler. |
| F8 | SHOW ALL CONSTRAINTS /                                                          |

|                  | Tüm kısıtlamaları görüntüler.                                                            |
|------------------|------------------------------------------------------------------------------------------|
| F9               | HIDE ALL CONSTRAINTS /<br>Tüm kısıtlamaları gizler.                                      |
| Ctrl + R         | ORTHO MODE / Orto Modunu<br>açar veya kapatır (yalnızca 3B<br>Çizim).                    |
| Ctrl + D         | DYNAMIC DIMENSION /<br>Dinamik Ölçümlendirmeyi açar<br>veya kapatır (yalnızca 3B Çizim). |
| Ctrl + Shift + P | SNAP OBJECT / Nesne<br>yakalamayı açar ve kapatır<br>(yalnızca 3B Çizim).                |
| Ctrl + I         | INFER CONSTRAINTS /<br>Kısıtlamaları açar ve kapatır.                                    |

### Aletler

| Alt + F8  | MACROS / Makrolar iletişim<br>kutusunu açar.                                 |
|-----------|------------------------------------------------------------------------------|
| Alt + F11 | VISUAL BASIC EDITOR /<br>Microsoft Visual Basic<br>Düzenleyicisini başlatır. |
| Alt + A   | Tarayıcı bölmesini ileri değiştir.                                           |
| Alt + S   | Tarayıcı bölmesini geriye doğru<br>değiştirin.                               |
| Esc       | CANCEL / Etkin aracı kapatır.                                                |
| F1        | HELP / Inventor yardım<br>dosyalarını açar.                                  |

## Görünüm

| Alt + .  | USER WORK POINTS<br>VISIBILITY / Çalışma noktalarını<br>görünür kılar.           |
|----------|----------------------------------------------------------------------------------|
| Alt + ]  | USER WORK PLANE<br>VISIBILITY / Çalışma<br>düzlemlerini görünür kılar.           |
| Alt + /  | USER WORK AXES VISIBILITY<br>/ İş eksenlerini görünür kılar.                     |
| Ctrl + . | ORIGIN POINTS VISIBILITY /<br>Varsayılan başlangıç noktalarını<br>görünür yapar. |
| Ctrl + ] | ORIGIN PLANE VISIBILITY /<br>Varsayılan başlangıç<br>düzlemlerini görünür yapar. |
| Ctrl + / | ORIGIN AXES VISIBILITY /                                                         |

|                         | Varsayılan başlangıç eksenlerini<br>görünür yapar.                                                                                    |
|-------------------------|----------------------------------------------------------------------------------------------------|
| Ctrl + 0                | TOGGLE SCREEN / Ekranı<br>değiştirir.                                                                                                 |
| Ctrl + Shift + E        | DEGREES OF FREEDOM /<br>Serbestlik derecelerini<br>görüntüler.                                                                        |
| Ctrl + Shift + Q        | IMATE GLYPH / iMate Glyph<br>aracını etkinleştirir.                                                                                   |
| Ctrl + W                | STEERING WHEELS /<br>Direksiyon görünümü aracını<br>görüntüler.                                                                       |
| End                     | ZOOM SELECTED / Özel olarak<br>seçilmiş bir öğeyi yakınlaştırır.                                                                      |
| F2                      | PAN / Grafik penceresinin<br>alanlarını görüntüler. ([F2]<br>tuşunu basılı tutmalısınız.)                                             |
| F3                      | ZOOM SEÇİLDİ / Grafik<br>penceresini gerçek zamanlı<br>olarak yakınlaştırın ve<br>uzaklaştırın. ([F3] tuşunu basılı<br>tutmalısınız.) |
| F4                      | ROTATE / Grafik penceresindeki<br>nesneleri döndürür.                                                                                 |
| F5                      | PREVIOUS VIEW / Son ekrana<br>geri döner.                                                                                             |
| F6                      | HOME VIEW / Grafik<br>penceresindeki nesneleri<br>izometrik bir oryantasyona<br>döndürür.                                             |
| F10                     | SKETCH VISIBILITY / Eskizleri<br>görünür kılar.                                                                                       |
| Home                    | ZOOM ALL / Grafik<br>penceresindeki tüm nesnelerin<br>kapsamına yakınlaştırır.                                                        |
| Page Up                 | LOOK AT / Seçili bir varlığa<br>bakar.                                                                                                |
| Shift + F3              | ZOOM WINDOW / Bir pencere<br>ile tanımladığınız alanı<br>yakınlaştırır.                                                               |
| Shift + F5              | NEXT VIEW / Sonraki görünüme<br>ilerler.                                                                                              |
| Shift + Orta<br>tıklama | ROTATE / Bir modeli döndürür.                                                                                                    |

## Çalışma Özellikleri

| ;                 | GROUNDED WORK POINT /<br>Topraklanmış bir çalışma noktası<br>oluşturur ve 3B<br>Taşıma/Döndürme aracını<br>etkinleştirir.                                                                                        |
|-------------------|----------------------------------------------------------------------------------------------------|
| 1                 | WORK AXIS / Yeni bir iş ekseni<br>oluşturur.                                                                                                    |
| 1                 | WORK PLANE / Yeni bir çalışma<br>düzlemi oluşturur.                                                                                                    |
|                   | WORK POINT / Yeni bir çalışma<br>noktası oluşturur.                                                                                                    |
| Multi + character | Çok karakterli komut takma<br>adları                                                                                                    |
| You'll            | Aşağıda Inventor'da<br>kullanılabilecek komutların<br>kısaltılmış bir listesini<br>bulacaksınız. Bunlar normal<br>klavye kombinasyonları değildir<br>ve herhangi bir tuşa basılmadan<br>yazılmalıdır.            |
| Dipnot            |                                                                                                    |
| B sonra A         | UTO BALLOON / Teknik resim<br>görünümlerinde bileşenleri<br>tanımlamak için kullanılan bir<br>veya daha fazla öğe balonu<br>oluşturur.                                                                           |
| C sonra A sonra T | CATERPILLAR / Kaynak tırtıl<br>notu ekler.                                                                                                    |
| C sonra B         | CENTERLINE BISECTOR / Bir<br>merkez çizgisi ortay ekler.                                                                                                    |
| C sonra L         | CENTERLINE / Bir merkez<br>çizgisi ekler.                                                                                                    |
| C sonra M         | CENTER MARK / Bir merkez<br>işareti ekler.                                                                                                    |
| D sonra I         | DATUM IDENTIFIER SYMBOL /<br>Bir veri tanımlayıcı sembolü<br>ekler.                                                                                                    |
| E sonra F         | END FILL / Bir kaynak<br>parçasının sonunu gösteren<br>taranmış veya doldurulmuş<br>bölgeyi temsil etmek için bir<br>teknik resim görünümüne veya<br>bir 3B kaynak parçasına bir<br>kaynak ucu dolgu notu ekler. |
| F sonra FEATURE   | FEATURE CONTROL FRAME /<br>Çizim dosyalarına bir özellik<br>kontrol çerçevesi yerleştirir.                                                                                                    |

| F sonra I                                  | FEATURE IDENTIFIER<br>SYMBOL / Bir özellik tanımlayıcı<br>sembolü ekler.                                                                                                    |
|--------------------------------------------|----------------------------------------------------------------------------------------------------|
| H sonra T sonra F                          | HOLE TABLE-FEATURES /<br>Özellik setini seçer (tek bir<br>özellikten tüm zımba merkezi<br>örnekleri).                                                                                                    |
| H sonra T sonra S                          | HOLE TABLE-SELECTION /<br>Kurtarılan zımba merkezlerini<br>ayrı ayrı seçer.                                                                                                    |
| H sonra T sonra V                          | HOLE TABLE-VIEW / Bir<br>görünüme bir delik tablosu ekler.                                                                                                    |
| L sonra E                                  | LEADER TEXT / Bir çizime lider<br>çizgilerle notlar ekler.                                                                                                    |
| P sonra L                                  | PARTS LIST / Bir parça listesi<br>oluşturur.                                                                                                    |
| R sonra T                                  | REVISION TAG / Bir çizime<br>revizyon etiketleri ekler.                                                                                                    |
| R sonra T sonra B                          | REVISION TABLE / Revizyon tablosu oluşturur.                                                                                                    |
| S sonra T                                  | SURFACE TEXTURE SYMBOL<br>/ Bir yüzey dokusu sembolü<br>ekler.                                                                                                    |
| S sonra Y                                  | SYMBOLS / Bir teknik resim<br>sayfasına çizilmiş semboller<br>ekler.                                                                                                    |
| Т                                          | TEXT / Bir çizim dosyasındaki<br>metin aracını etkinleştirir.                                                                                                    |
| T sonra B                                  | TABLE / Bir tablo oluşturur.                                                                                                    |
| W sonra S                                  | WEI DING SYMBOL / Aciklama                                                                                                    |
|                                            | sağlar ve tek bir kaynak sembolü<br>ile birden fazla boncuk referans<br>alınarak bir gruplama<br>mekanizması görevi görür.                                                                                                    |
| Montaj                                     | sağlar ve tek bir kaynak sembolü<br>ile birden fazla boncuk referans<br>alınarak bir gruplama<br>mekanizması görevi görür.                                                                                                    |
| Montaj<br>C                                | sağlar ve tek bir kaynak sembolü<br>ile birden fazla boncuk referans<br>alınarak bir gruplama<br>mekanizması görevi görür.<br>CONSTRAINTS / Bir montaj<br>kısıtlaması ekler.                                                                                                    |
| Montaj<br>C<br>C sonra O                   | sağlar ve tek bir kaynak sembolü<br>ile birden fazla boncuk referans<br>alınarak bir gruplama<br>mekanizması görevi görür.<br>CONSTRAINTS / Bir montaj<br>kısıtlaması ekler.<br>COPY COMPONENTS /<br>Bileşenin bir kopyasını oluşturur.                                                                                                    |
| Montaj<br>C<br>C sonra O<br>G              | <ul> <li>wELDING STRIBOL / Açıklama</li> <li>sağlar ve tek bir kaynak sembolü</li> <li>ile birden fazla boncuk referans</li> <li>alınarak bir gruplama</li> <li>mekanizması görevi görür.</li> <li>CONSTRAINTS / Bir montaj</li> <li>kısıtlaması ekler.</li> <li>COPY COMPONENTS /</li> <li>Bileşenin bir kopyasını oluşturur.</li> <li>ROTATE COMPONENT /</li> <li>Döndürme aracını etkinleştirir.</li> </ul>                                                                                            |
| Montaj<br>C<br>C sonra O<br>G<br>I sonra A | <ul> <li>wELDING STRIBOL / Açınama</li> <li>sağlar ve tek bir kaynak sembolü</li> <li>ile birden fazla boncuk referans</li> <li>alınarak bir gruplama</li> <li>mekanizması görevi görür.</li> <li>CONSTRAINTS / Bir montaj</li> <li>kısıtlaması ekler.</li> <li>COPY COMPONENTS /</li> <li>Bileşenin bir kopyasını oluşturur.</li> <li>ROTATE COMPONENT /</li> <li>Döndürme aracını etkinleştirir.</li> <li>ANALYZE INTERFERENCE /</li> <li>Montajları parazit açısından</li> <li>analiz eder.</li> </ul> |

| Ν            | CREATE COMPONENT /<br>Yerinde Bileşen Oluştur iletişim<br>kutusunu görüntüler.                                                                                                    |
|--------------|----------------------------------------------------------------------------------------------------|
| Ρ            | PLACE COMPONENT / Geçerli<br>montaja bir bileşen yerleştirir.                                                                                                    |
| P sonra C    | PATTERN COMPONENT /<br>Modele dahil edilecek bir veya<br>daha fazla bileşeni seçer.                                                                                                    |
| R sonra A    | REPLACE ALL / Geçerli<br>montajdaki bileşenin tüm<br>oluşumlarını değiştirir.                                                                                                    |
| V            | MOVE COMPONENT / Bileşeni<br>Taşı komutunu etkinleştirir.                                                                                                    |
| Kablo demeti |                                                                                                    |
| A sonra R    | AUTOMATIC ROUTE / Bir veya<br>daha fazla seçili kabloyu, ağdaki<br>en kısa yola ve kablo başlangıç<br>ve bitiş noktalarına en yakın<br>segment açıklığına dayalı olarak<br>segmentlere otomatik olarak<br>yönlendirir.       |
| B sonra R    | CHECK BEND RADIUS /<br>Segmentlerde belirtilen minimum<br>bükülme yarıçapını karşılamayan<br>bükülmeleri ve aktif kablo demeti<br>tertibatındaki yönlendirilmiş ve<br>yönlendirilmemiş telleri ve<br>kabloları kontrol eder. |
| B sonra S    | BROKEN SKETCH ENTITY /<br>Kablodan, telden veya<br>segmentten kaldırılacak uzunluk<br>için başlangıç ve bitiş noktasını<br>ayarlar.                                                                                          |
| C sonra A    | CONNECTOR AUTHORING /<br>Kablo ve Donanımda kullanım<br>için konektör tanımını<br>tamamlamak için Kabloya ve<br>Donanıma özel veriler ekler.                                                                                 |
| C sonra C    | CREATE CABLE / Bir kablo<br>demeti tertibatı içindeki seçili<br>pimlere bağlı veya sonlandırılmış<br>birden çok kablo içeren bir kablo<br>oluşturur.                                                                         |
| C sonra F    | CREATE FOLD / Kıvrım oluşturur.                                                                                                    |
| C sonra R    | CREATE RIBBON CABLE /<br>Başlangıç ve bitiş konektörü                                                                                                    |

|           | arasında bir şerit kablo oluşturur.                                                                                                    |
|-----------|----------------------------------------------------------------------------------------------------|
| C sonra S | CREATE SEGMENT / Bir koşum<br>segmenti oluşturur.                                                                                                    |
| C sonra V | PLACE CONNECTOR VIEWS /<br>Bağlayıcı görünümlerini<br>yerleştirir.                                                                                                    |
| C sonra W | CREATE WIRE / Bir kablo<br>demeti tertibatında seçilen pimler<br>arasında bir kablo oluşturur.                                                                                                    |
| E         | EDIT / Pano taslağını düzenler.                                                                                                    |
| E sonra H | EXPORT HARNESS DATA /<br>Kablo demeti verilerini dışa<br>aktarır.                                                                                                    |
| F         | FAN IN / Tırnak tahtası<br>belgelerindeki ayrıntıyı veya<br>dağınıklığı azaltmak için tel<br>saplarını birbirinin üzerine<br>çökertir.                                                                                     |
| F sonra O | FAN OUT / Belirtilen açıyı ve<br>sıralama yönünü kullanarak bir<br>parçanın uç noktası etrafındaki<br>kablo saplamalarını eşit olarak<br>dağıtır.                                                                          |
| H sonra A | CREATE HARNESS / Belirtilen<br>ad ve konuma sahip bir montaj<br>dosyasına tesisat alt montajını<br>ekler ve Kablo ve Tesisat<br>sekmesini görüntüler.                                                                      |
| H sonra D | HARNESS DIMENSION / 2<br>nokta arasına sürülen,<br>hizalanmış bir boyut ekler.                                                                                                    |
| H sonra P | HARNESS PROPERTIES /<br>Kablo demeti bileşenlerinin özel<br>özellikleri.                                                                                                    |
| l sonra H | IMPORT HARNESS DATA /<br>Kablo demeti verilerini içe<br>aktarır.                                                                                                    |
| L         | CABLE & HARNESS LIBRARY /<br>Yeni kitaplık tanımları ekler ve<br>teller, kablolar, ham şerit kablolar<br>ve sanal parçalar gibi donanım<br>nesneleri için mevcut kitaplık<br>tanımlarını değiştirir, kopyalar ve<br>siler. |
| N sonra B | NAILBOARD / Bir tırnak tahtası<br>görünümü oluşturmak veya<br>düzenlemek için kablo demeti                                                                                                    |

|           | montajını ve kurulumunu belirtir.                                                                                                    |
|-----------|----------------------------------------------------------------------------------------------------|
| Ρ         | PIVOT / Parça noktalarını<br>sabitler, böylece seçili parçayı o<br>sabit noktaya göre<br>sürükleyebilirsiniz.*                                    |
| Ρ         | PLACE PIN / Bir pin yerleştirir.*<br>PD PROPERTY DISPLAY /<br>Seçili nesneler için özellikleri<br>görüntüler.                                     |
| P sonra G | PLACE PIN GROUP / Bir<br>parçaya belirtilen adlandırma,<br>konfigürasyon ve oryantasyona<br>sahip birden çok pimi otomatik<br>olarak yerleştirir. |
| R sonra G | RAPOR / Aktif koşum takımı için<br>işlem raporları.                                                                                               |
| R sonra H | REVIEW HARNESS DATA /<br>Kemer verilerini gözden geçir.                                                                                           |
| R sonra T | ROUTE / Kabloları ve telleri<br>manuel olarak yönlendirir.                                                                                        |
| R sonra W | RECONNECT WIRE PINS /<br>Kablo pimlerini yeniden bağlar.                                                                                          |
| S sonra P | CREATE SPLICE / Bir ekleme<br>oluşturur.                                                                                                    |
| T sonra B | TABLE / Bir tablo oluşturur.                                                                                                    |
| U         | UNROUTE / Seçilen<br>segmentlerden seçilen kabloları<br>kaldırır.                                                                                 |
| V         | ASSIGN VIRTUAL PARTS / Sanal parçalar atar.                                                                                                    |
| Boyut     |                                                                                                    |
| B sonra D | BASELINE DIMENSION / Taban<br>çizgisi boyutları ekler.                                                                                            |
| B sonra N | BEND NOTES / Büküm notu<br>oluşturur veya düzenler.                                                                                               |
| C sonra N | CHAMFER NOTE / Teknik resim görünümüne bir pah notu ekler.                                                                                        |
| D         | GENERAL DIMENSION / Bir<br>çizime veya çizime bir boyut<br>ekler.                                                                                 |
| H sonra N | HOLE/THREAD NOTES / Öncü<br>çizgi ile bir delik veya diş notu<br>ekler.                                                                           |
| 0         | ORDINATE DIMENSION SET /<br>Ordinate Dimension Set<br>komutunu etkinleştirir.                                                                     |

| O sonra D         | ORDINATE DIMENSION / Bir<br>ordinat boyutu ekler.                                                                                                    |
|-------------------|----------------------------------------------------------------------------------------------------|
| P sonra N         | PUNCH NOTES / Delme notu<br>oluşturur.                                                                                                    |
| Çizim Yöneticisi  |                                                                                                    |
| A sonra V         | AUXILIARY VIE / Bir üst<br>görünümde bir kenardan veya<br>çizgiden yansıtarak yardımcı bir<br>görünüm yerleştirir.                                             |
| В                 | BALLOON, BOM / Çalışma<br>ortamına bağlı olarak Balon<br>aracını etkinleştirir veya BOM<br>Özellikleri iletişim kutusunu<br>görüntüler.                        |
| B sonra V         | BASE VIEW / Bir temel görünüm<br>oluşturur. BRV BREAK / Kırık,<br>kısaltılmış bir görünüm oluşturur.                                                           |
| B sonra O         | BREAK OUT / Mevcut bir teknik<br>resim görünümünde belirsiz<br>parçaları veya özellikleri ortaya<br>çıkarmak için tanımlanmış bir<br>malzeme alanını kaldırır. |
| C sonra R         | CROP / Kırpma işlemleri için<br>sınır türünü ve kırpma kesim<br>çizgilerinin görünürlüğünü<br>ayarlamak için kullanın.                                         |
| D sonra V         | DETAIL VIEW / Detay profilinin<br>dairesel ve dikdörtgen şekillerini<br>sağlar.                                                                                |
| P sonra V         | PROJECTED VIEW / Öngörülen<br>bir görünüm oluşturur.                                                                                                    |
| R sonra D         | RETRIEVE DIMENSIONS / Bir<br>teknik resimdeki model<br>ölçümlendirmelerini alır.                                                                               |
| S sonra V         | SECTION VIEW / Bir kesit<br>görünümü oluşturur.                                                                                                    |
| Dinamik Simülasyo | n                                                                                                    |
| A sonra V sonra I | PUBLISH MOVIE / AVI<br>animasyonu oluşturur.                                                                                                    |
| C sonra C         | CONVERT ASSEMBLY<br>CONSTRAINTS / Montaj<br>kısıtlamalarını dönüştürür.                                                                                        |
| C sonra S sonra A | PUBLISH TO STUDIO / Stüdyo<br>animasyonu oluşturur.                                                                                                    |
| D sonra M         | DYNAMIC MOTION / Dinamik<br>parça hareketi.                                                                                                    |

| F                 | FORCE / Seçili nesnelere kuvvet uygular.                                                                                                    |
|-------------------|----------------------------------------------------------------------------------------------------|
| F sonra E sonra A | EXPORT TO FEA / FEA'ya<br>İhracat.                                                                                                    |
| J                 | INSERT JOINT / Eklem ekler.                                                                                                    |
| M sonra S         | MECHANISM STATUS AND<br>REDUNDANCIES / Model durum<br>bilgisi sağlar ve fazlalık<br>kısıtlamaları onarma sürecinde<br>size rehberlik eder.                                                       |
| O sonra G         | OUTPUT GRAPHER /<br>Simülasyon sırasında ve<br>simülasyon tamamlandıktan<br>sonra bir simülasyondaki tüm<br>giriş ve çıkış değişkenlerinin<br>grafiklerini ve sayısal değerlerini<br>görüntüler. |
| R sonra F         | REFERENCE FRAME /<br>Sağlanan girişten bir Referans<br>Çerçevesi oluşturur.                                                                                                    |
| S sonra E sonra T | DYNAMIC SIMULATION<br>SETTINGS / Tüm Dinamik<br>Simülasyon oturumu için geçerli<br>olan seçenekleri ayarlar.                                                                                     |
| T sonra O         | TORQUE / Seçilen nesnelere<br>tork uygular.                                                                                                    |
| T sonra R         | TRACE / Bir bileşen üzerinde<br>herhangi bir yere yerleştirilmiş bir<br>veya daha fazla noktanın mutlak<br>veya göreli kinematik değerlerini<br>(yörünge, hız ve ivme) oluşturur.                |
| U sonra F         | UNKNOWN FORCE / Belirli bir<br>konum için bir mekanizmayı<br>statik dengede tutmak için<br>gereken kuvveti, torku veya<br>krikoyu hesaplar                                                       |
| Çerçeve Analizi   |                                                                                                    |
| A                 | ANIMATE RESULTS / Seçili<br>simülasyon sonuçlarını<br>canlandırır.                                                                                                    |
| A sonra M         | AXIAL MOMENT / Eksenel bir moment ekler.                                                                                                    |
| В                 | PROBE / Modeldeki belirli bir<br>nokta için simülasyon sonuçlarını<br>görüntüler.                                                                                                    |
| B sonra C         | BOUNDARY CONDITIONS /<br>Tüm sınır koşullarının                                                                                                    |

|           | görüntülenmesini değiştirir.                                                                                      |
|-----------|----------------------------------------------------------------------------------------------------|
| B sonra D | BEAM DETAIL / Bir yapının<br>seçilen kirişleri için ayrıntılı<br>sonuçları (diyagramlar, tablolar)<br>görüntüler. |
| B sonra M | BENDING MOMENT / Seçilen<br>kirişe eğilme momentini uygular.                                                      |
| С         | CREATE SIMULATION / Bir<br>simülasyon oluşturur.                                                                  |
| C sonra B | COLOR BAR / Renk çubuğunu<br>düzenler.                                                                            |
| C sonra L | CONTINUOUS LOAD /<br>Seçtiğiniz kiriş boyunca düzgün<br>yük uygular ve dağıtır.                                   |
| D         | DIAGRAM / Özel kullanıcı<br>diyagramı ekler.                                                                      |
| E sonra X | EXPORT / Robot yapısal<br>analizine ihracat.                                                                      |
| F         | FORCE / Seçilen yüzlere,<br>kenarlara veya tepe noktalarına<br>belirtilen büyüklükte bir kuvvet<br>uygular.       |
| F sonra L | FLOATING PINNED<br>CONSTRAINT / Kayan<br>sabitlenmiş kısıtlama ekler.                                             |
| L sonra B | BEAM LABELS / Işın etiketlerinin<br>görünümünü değiştirir.                                                        |
| L sonra N | NODE LABELS / Düğüm<br>etiketlerinin görünümünü<br>değiştirir.                                                    |
| L sonra P | PROB LABELS / Prob<br>etiketlerinin görünürlüğünü<br>değiştirir.                                                  |
| L sonra S | LOCAL SYSTEMS / Işın yerel<br>sistemlerinin görüntüsünü<br>değiştirir.                                            |
| L sonra V | LOAD VALUES / Yük<br>değerlerinin görüntülenmesini<br>değiştirir.                                                 |
| M sonra A | BEAM MATERIALS / Kirişin<br>malzemesini değiştirmenizi<br>sağlar.                                                 |
| M sonra O | MOMENT / Seçilen kirişe genel<br>momenti uygular.                                                                 |
| N         | NO SHADING / Gölgeli Sonuçlar<br>ekranını kapatır.                                                                |

| Ρ                                                                                                    | BEAM PROPERTIES / Bir<br>çerçeve elemanının fiziksel ve<br>mühendislik özelliklerini sağlar<br>ve verileri özelleştirmenizi sağlar.                                                                                                    |
|----------------------------------------------------------------------------------------------------|----------------------------------------------------------------------------------------------------|
| P sonra N                                                                                                 | Sabitlenmiş Kısıtlama / Kiriş<br>veya düğüm üzerinde yer<br>değiştirme ve serbest dönüşe<br>izin verilmediğinde sabitlenmiş<br>kısıtlama uygular.                                                                                                    |
| R                                                                                                    | REPORT / Rapor oluşturur.                                                                                                    |
| R sonra E                                                                                                 | RELEASE / Bir yapıda seçilen<br>bir kirişe belirli bir serbestlik<br>derecesinde bir serbest bırakma<br>atar.                                                                                                    |
| R sonra L                                                                                                 | RIGID LINK / Bir çerçeve<br>yapısında seçilen düğümler<br>arasında katı bir bağlantı<br>tanımlamanızı sağlar.                                                                                                    |
| S                                                                                                    | SIMULATE / Bir simülasyon çalıştırır.                                                                                                    |
| X                                                                                                    | FIXED CONSTRAINT / Seçili<br>yüzlere, kenarlara veya tepe<br>noktalarına sabit bir kısıtlama<br>uygular.                                                                                                    |
|                                                                                                    |                                                                                                    |
| Kalıp Tasarımı                                                                                            |                                                                                                    |
| Kalıp Tasarımı<br>2 sonra D                                                                               | 2D DRAWING / Bir veya daha<br>fazla çizim belgesi oluşturur.                                                                                                    |
| Kalıp Tasarımı<br>2 sonra D<br>A sonra M                                                                  | 2D DRAWING / Bir veya daha<br>fazla çizim belgesi oluşturur.<br>ANIMATE RESULTS / Seçili<br>simülasyon sonuçlarını<br>canlandırır.                                                                                                    |
| Kalıp Tasarımı<br>2 sonra D<br>A sonra M<br>A sonra O                                                     | 2D DRAWING / Bir veya daha<br>fazla çizim belgesi oluşturur.<br>ANIMATE RESULTS / Seçili<br>simülasyon sonuçlarını<br>canlandırır.<br>ADJUST ORIENTATION /<br>Oryantasyonu Ayarla iletişim<br>kutusunu açar.                                                                                                    |
| Kalıp Tasarımı<br>2 sonra D<br>A sonra M<br>A sonra O<br>A sonra P                                        | 2D DRAWING / Bir veya daha<br>fazla çizim belgesi oluşturur.<br>ANIMATE RESULTS / Seçili<br>simülasyon sonuçlarını<br>canlandırır.<br>ADJUST ORIENTATION /<br>Oryantasyonu Ayarla iletişim<br>kutusunu açar.<br>ADJUST POSITION / Pozisyonu<br>Ayarla iletişim kutusunu açar.                                                                                                    |
| Kalıp Tasarımı<br>2 sonra D<br>A sonra M<br>A sonra O<br>A sonra P<br>A sonra R                           | 2D DRAWING / Bir veya daha<br>fazla çizim belgesi oluşturur.<br>ANIMATE RESULTS / Seçili<br>simülasyon sonuçlarını<br>canlandırır.<br>ADJUST ORIENTATION /<br>Oryantasyonu Ayarla iletişim<br>kutusunu açar.<br>ADJUST POSITION / Pozisyonu<br>Ayarla iletişim kutusunu açar.<br>AUTO RUNNER SKETCH / Bir<br>otomatik koşucu taslağı<br>oluşturur.                                                                                                    |
| Kalıp Tasarımı<br>2 sonra D<br>A sonra M<br>A sonra O<br>A sonra P<br>A sonra R<br>A sonra U              | 2D DRAWING / Bir veya daha<br>fazla çizim belgesi oluşturur.<br>ANIMATE RESULTS / Seçili<br>simülasyon sonuçlarını<br>canlandırır.<br>ADJUST ORIENTATION /<br>Oryantasyonu Ayarla iletişim<br>kutusunu açar.<br>ADJUST POSITION / Pozisyonu<br>Ayarla iletişim kutusunu açar.<br>AUTO RUNNER SKETCH / Bir<br>otomatik koşucu taslağı<br>oluşturur.<br>MOLD BASE AUTHOR /<br>Kullanıcı tanımlı bir kalıp tabanı<br>eklemeden önce bileşen<br>niteliklerini atar.                                                               |
| Kalıp Tasarımı<br>2 sonra D<br>A sonra M<br>A sonra O<br>A sonra P<br>A sonra R<br>A sonra U<br>B sonra C | 2D DRAWING / Bir veya daha<br>fazla çizim belgesi oluşturur.<br>ANIMATE RESULTS / Seçili<br>simülasyon sonuçlarını<br>canlandırır.<br>ADJUST ORIENTATION /<br>Oryantasyonu Ayarla iletişim<br>kutusunu açar.<br>ADJUST POSITION / Pozisyonu<br>Ayarla iletişim kutusunu açar.<br>AUTO RUNNER SKETCH / Bir<br>otomatik koşucu taslağı<br>oluşturur.<br>MOLD BASE AUTHOR /<br>Kullanıcı tanımlı bir kalıp tabanı<br>eklemeden önce bileşen<br>niteliklerini atar.<br>BRIDGE CURVE / Eğrileri G2<br>sürekliliği ile birleştirir. |

| B sonra R | BOUNDED RUNOFF SURFACE<br>/ Bir akış yüzeyi oluşturur.                                                                                           |
|-----------|----------------------------------------------------------------------------------------------------|
| C sonra C | COOLING CHANNEL CHECK /<br>Güvenlik, parazit ve soğutma<br>sistemi segmentleri arasındaki<br>mesafe için soğutma kanallarını<br>kontrol eder.*   |
| C sonra C | PLACE CORE AND CAVITY /<br>İçe aktarılan maça ve boşluğu<br>yerleştirir veya siler.*                                                             |
| C sonra D | CORE/CAVITY /<br>Çekirdek/Boşluk tasarım ve<br>analiz ortamı.                                                                                    |
| C sonra H | COOLING CHANNEL / Bir soğutma kanalı oluşturur.*                                                                                                 |
| C sonra H | CREATE HEEL / Bir ek üzerinde<br>bir veya daha fazla topuk<br>oluşturur.*                                                                        |
| C sonra I | CREATE INSERT / Bir ekleme oluşturur.                                                                                                    |
| C sonra M | COMBINE CORES AND<br>CAVITIES / Birleşik bir maça<br>veya boşluk oluşturur, düzenler<br>veya siler.                                              |
| C sonra P | PLACE CORE PIN / Bir kalıba<br>bir maça pimi yerleştirir.                                                                                        |
| C sonra S | COOLING COMPONENT /<br>Soğutma sıvısını soğutma<br>kanallarından ileten bileşenleri<br>belirtir.                                                 |
| C sonra W | COLD WELL / Yolluk sonunda<br>veya yolluk üzerinde bulunan<br>soğuk kuyuları tanımlar.                                                           |
| D sonra W | DEFINE WORKPARE SETTING<br>/ Maça ve boşluk oluşturmanın<br>ön koşulu olan dikdörtgen veya<br>silindirik bir iş parçası<br>oluşturmanızı sağlar. |
| E sonra J | EJECTOR / Plastik bir parçayı<br>çıkarmak için bir ejektör pimi<br>oluşturur.                                                                    |
| E sonra M | EDIT MOLDABLE PART /<br>Kalıplanabilir bir parçayı<br>düzenler.                                                                                  |
| E sonra S | USE EXISTING SURFACE /<br>Mevcut yama veya akış yüzeyini<br>oluşturur, düzenler veya siler.                                                      |

#### Bölüm

| 1                     | TOGGLE SMOOTH / Geçiş<br>yumuşatma komutunu<br>etkinleştirir.                                                                                                    |
|-----------------------|----------------------------------------------------------------------------------------------------|
| E                     | EDIT FORM / Denetim eklemek,<br>kaldırmak veya değiştirmek için<br>mevcut bir formu düzenler.                                                                                                    |
| Yerleştirilen Özellik | ler                                                                                                    |
| C sonra H             | CHAMFER / Bir pah oluşturur.                                                                                                    |
| D sonra E             | DIRECT EDIT / Mevcut katılarda<br>hızlı düzenlemeler yapmanızı<br>sağlar.                                                                                                    |
| E sonra F             | END FILL / Bir kaynak<br>parçasının sonunu gösteren<br>taranmış veya doldurulmuş<br>bölgeyi temsil etmek için bir<br>teknik resim görünümüne veya<br>bir 3B kaynak parçasına bir<br>kaynak ucu dolgu notu ekler. |
| F                     | FILLET / Parça ve montaj<br>dosyalarında bir radyus<br>oluşturur.                                                                                                    |
| G sonra W             | GROOVE WELD / İki yüz setini<br>bir katı kaynak parçası ile<br>birleştiren bir kaynaklı montaj<br>montajında bir oluk kaynak<br>unsuru oluşturur.                                                                |
| M sonra I             | MIRROR / Bir ayna oluşturur                                                                                                    |
| Q                     | CREATE IMATE / iMates'i<br>geliştirmek için iMate Oluştur<br>iletişim kutusunu görüntüler.                                                                                                    |
| R sonra P             | RECTANGULAR PATTERN /<br>Dikdörtgen unsur deseni<br>oluşturur.                                                                                                    |
| S                     | 2D SKETCH / 2D Sketch<br>komutunu etkinleştirir.                                                                                                    |
| S sonra 3             | NEW SKETCH / 3B Çizim komutunu etkinleştirir.                                                                                                    |
| S sonra H             | SHELL / Belirli bir kalınlığa sahip<br>duvarlara sahip oyuk bir boşluk<br>oluşturarak, bir parçanın içindeki<br>malzemeyi kaldırır.                                                                              |
| T sonra H             | THREAD / Deliklerde veya<br>millerde, saplamalarda veya<br>cıvatalarda dişler oluşturur.                                                                                                    |
| W                     | FILLET / Fileto aracını                                                                                                    |

|                   | etkinleştirir.                                                                                                    |
|-------------------|----------------------------------------------------------------------------------------------------|
| W sonra S         | WELDING SYMBOL / Açıklama<br>sağlar ve tek bir kaynak sembolü<br>ile birden fazla boncuk referans<br>alınarak bir gruplama<br>mekanizması görevi görür.                 |
| Sunum             |                                                                                                    |
| C sonra V         | CREATE VIEW / Yeni bir sunum görünümü ekler.                                                                                                    |
| Т                 | TWEAK COMPONENTS / Bir<br>sunumdaki bileşenleri ince<br>ayarlar.                                                                                                    |
| Metal levha       |                                                                                                    |
| B sonra E         | BEND / Büküm oluşturur.                                                                                                    |
| C sonra C         | CORNER CHAMFER / Köşe pah<br>komutunu etkinleştirir.                                                                                                    |
| C sonra F         | CONTOUR FLANGE / Bir kontur<br>flanşı oluşturur.                                                                                                    |
| C sonra R         | CORNER ROUND / Sac levha<br>parçasının bir veya daha fazla<br>köşesine radyus veya yuvarlak<br>ekler.                                                                   |
| C sonra S         | CORNER SEAM / Sac levha<br>yüzlerine eklediğiniz köşe<br>dikişlerini tanımlar.                                                                                          |
| F sonra A         | FACE / Bir sac levha yüzü<br>oluşturur.                                                                                                    |
| F sonra O         | FOLD / Yüz kenarlarında sona<br>eren çizilmiş bir çizgi boyunca bir<br>sac levha yüzündeki katlamayı<br>tanımlar.                                                       |
| H sonra E sonra M | HEM / Sac metal kenarları<br>boyunca katlanmış bir kenar<br>oluşturur.                                                                                                  |
| P sonra T         | PUNCHTOOL / Bir 3B şeklin<br>zımbasını bir sac levha yüzüne<br>tanımlar.                                                                                                |
| S sonra T         | SHEET METAL DEFAULTS /<br>Seçili Sac Levha Kuralı<br>tarafından tanımlanan<br>seçeneklerden etkin sac levha<br>parçası için seçenekleri ve<br>parametreleri değiştirir. |
| Kroki             |                                                                                                    |
| A                 | BASELINE SET, ANIMATE,<br>ARC / Çalışma ortamına bağlı                                                                                                    |

|           | olarak Baseline Set, Animate<br>veya Arc aracını etkinleştirir.                                                                                   |
|-----------|----------------------------------------------------------------------------------------------------|
| A sonra 3 | THREE POINT ARC / Dinamik<br>giriş kullanarak üç noktalı bir yay<br>çizer.                                                                        |
| A sonra D | AUTO DIMENSION / Auto<br>Dimension diyalog kutusunu<br>açar.                                                                                      |
| B sonra E | BEND / Büküm oluşturur.                                                                                                    |
| C sonra E | CENTER POINT CIRCLE /<br>Dinamik girişi kullanarak bir<br>merkez nokta dairesi çizer.                                                             |
| C sonra H | CHAMFER / Bir pah oluşturur.                                                                                                    |
| C sonra P | CIRCULAR PATTERN / Çizim<br>geometrisinin dairesel desenini<br>oluşturur.                                                                         |
| E sonra L | ELLIPSE / Merkez noktası, ana<br>ekseni ve tanımladığınız ikincil<br>ekseni olan bir elips oluşturur.                                             |
| E sonra X | EXTEND / Yüzeyleri bir veya<br>daha fazla yönde büyütür.                                                                                          |
| F sonra I | FILLET / Bir parçanın bir veya<br>daha fazla kenarına, iki yüz seti<br>arasına veya üç bitişik yüz seti<br>arasına radyus veya yuvarlak<br>ekler. |
| Н         | FILL/HATCH SKETCH REGION<br>/ Taramalar veya renk, bir teknik<br>resim çiziminde kapalı bir sınırı<br>doldurur.                                   |
| I         | VERTICAL / Dikey kısıtlama<br>aracını etkinleştirir.                                                                                              |
| L         | LINE / Bir çizgi veya yay<br>oluşturur.                                                                                                    |
| M sonra I | MIRROR / Mirrors, seçilen bir<br>düzlem hakkında geometri çizer.                                                                                  |
| M sonra O | MOVE / Seçilen çizim<br>geometrisini noktadan noktaya<br>taşır veya geometrinin bir<br>kopyasını taşır.                                           |
| 0         | OFFSET / Seçili çizim<br>geometrisini çoğaltır ve<br>orijinalden bir öteleme mesafesi<br>konumlandırır.                                           |
| P sonra O | POINT, CENTER POINT /<br>Noktaları ve merkez noktalarını                                                                                          |

|                              | çizer.                                                                                                    |
|------------------------------|----------------------------------------------------------------------------------------------------|
| P sonra O sonra L            | POLYGON / Çokgen şekiller<br>oluşturur.                                                                                                    |
| R sonra E sonra C            | TWO POINT RECTANGLE /<br>Dinamik girdi kullanarak iki<br>noktalı bir dikdörtgen çizer.                                                               |
| R sonra E sonra C<br>sonra 3 | THREE POINT RECTANGLE /<br>Dinamik girdi kullanarak üç<br>noktalı bir dikdörtgen çizer.                                                              |
| R sonra O                    | ROTATE COMPONENT /<br>Bileşeni Döndür komutunu<br>etkinleştirir.                                                                                     |
| R sonra P                    | RECTANGULAR PATTERN /<br>Çizim geometrisinin dikdörtgen<br>desenini oluşturur.                                                                       |
| S sonra P                    | SPLINE / Bir spline oluşturur.                                                                                                    |
| T sonra C                    | TANGENT CIRCLE / Üç çizgiye<br>teğet çember oluşturur.                                                                                               |
| x                            | TRIM / Kırp komutunu<br>etkinleştirir.                                                                                                    |
| Çizim Özellikleri            |                                                                                                    |
| B sonra P                    | BEND PART / Bir parçanın bir<br>kısmını büker.                                                                                                    |
| E                            | EXTRUDE / Bir profili ekstrüde<br>eder.                                                                                                    |
| Н                            | HOLE / Bir unsurda bir delik<br>oluşturur.                                                                                                    |
| L sonra O                    | LOFT / Birden çok profili, profiller<br>veya parça yüzleri arasında düz<br>şekiller halinde karıştırarak loftlu<br>unsurlar veya gövdeler oluşturur. |
| R                            | REVOLVE / Bir çizimi döndürür.                                                                                                    |
| S sonra W                    | SWEEP / Bir süpürme özelliği<br>oluşturur.                                                                                                    |
| Stres analizi                |                                                                                                    |
| A                            | ANIMATE SONUÇLARI / Seçili<br>simülasyon sonuçlarını<br>canlandırır.                                                                                 |
| A sonra C                    | AUTOMATIC CONTACTS /<br>Otomatik kişileri karşılaştırır.                                                                                             |
| B sonra C                    | BOUNDARY CONDITIONS /<br>Tüm sınır koşullarının<br>görüntülenmesini değiştirir.                                                                      |
| B sonra E                    | BEARING LOAD / Tam veya<br>kısmi silindirik bir yüzeye yatak                                                                                         |

yükü uygular. BODY LOAD / Model için açısal hızı veya açısal veya doğrusal ivmeyi tanımlar. C sonra C COLOR BAR / Renk çubuğu görüntüleme parametrelerini ayarladığınız Renk Çubuğu ayarları iletişim kutusunu görüntüler. CF FIXED CONSTRAINT / Seçilen yüzlere, kenarlara veya tepe noktalarına sabit bir kısıtlama uygular. C sonra P CONVERGENCE PLOT / Bir iletişim kutusu içindeki grafiği görüntüler.\* C sonra P PIN CONSTRAINT / Sabitlenmiş kısıtlamanın kaynağını ve ofsetini ayarlar.\* C sonra S FRICTIONLESS CONTRAINT / Seçili yüzeylere sürtünmesiz bir kısıtlama uygular. C sonra T **CONTOUR SHADING / Renkler** arasında katı bir şeritleme kullanarak renk değişikliklerini görüntüler. F sonra O FORCE LOAD / Secilen yüzlere, kenarlara veya tepe noktalarına belirtilen büyüklükte bir kuvvet uygular. G sonra R GRAVITY LOAD / Yerçekimi yükü oluşturur. M sonra A sonra T ASSIGN MATERIALS / Bir bileşene malzeme atamak için malzeme ata iletişim kutusunu açar. M sonra A sonra X MAXIMUM RESULT / Modda maksimum sonuç noktasının gösterimini açar ve kapatır. M sonra C MANUEL KONTAK / Seçili geometri elemanlarına manuel temas koşulları ekler. M sonra I sonra N MINIMUM RESULT / Modeldeki minimum sonuç noktasının gösterimini açar ve kapatır. M sonra L LOCAL MESH CONTROL / Yerel bir ağ kontrolü ekler.

> MOMENT LOAD / Eksene ve yüze dik olarak belirtilen

M sonra O

|                                                          | büyüklükte bir yük uygular.                                                                                                    |
|----------------------------------------------------------|----------------------------------------------------------------------------------------------------|
| M sonra S                                                | MESH SETTINGS / Mesh<br>boyutlandırmasını ve kalınlığını<br>belirtir.                                                                                                    |
| M sonra V                                                | MESH VIEW / Çözümde<br>kullanılan eleman ağını sonuç<br>konturlarıyla birlikte görüntüler.<br>Ayrıca deforme olmamış modelin<br>üzerindeki ağı görüntüler.                                                                                                    |
| N                                                        | CREATE SIMULATION / Yeni<br>simülasyon oluşturur.                                                                                                    |
| N sonra P                                                | NO SHADING / Gölgeli Sonuçlar<br>ekranını kapatır.                                                                                                    |
| Ρ                                                        | PROBE / Probe komutunu<br>etkinleştirir. O nokta için stres<br>değerlerini görüntülemek için<br>ilgili alanlara gerektiği gibi<br>probları yerleştirirsiniz.                                                                                                    |
| P sonra L                                                | PROB LABELS / Prob<br>etiketlerinin görünürlüğünü<br>değiştirir.                                                                                                    |
| P sonra R                                                | PRESSURE LOAD / Basınç<br>yükü.                                                                                                    |
| R                                                        | REPORT / Rapor oluşturur.                                                                                                    |
| R sonra F                                                | REMOTE FORCE LOAD /<br>Seçilen yüze belirtilen<br>büyüklükte bir kuvvet uygular.                                                                                                    |
|                                                          |                                                                                                    |
| S                                                        | SIMULATE / Bir simülasyon<br>çalıştırır.                                                                                                    |
| S<br>S sonra C                                           | SIMULATE / Bir simülasyon<br>çalıştırır.<br>RESULT DISPLACEMENT<br>SCALE / Yer değiştirme ölçeğini<br>ayarlar. GERİLİM ANALİZİ<br>AYARLARINI AYARLA / Gerilim<br>analizi ayarları iletişim kutusunu<br>etkinleştirir.                                                                                                    |
| S<br>S sonra C<br>S sonra M                              | SIMULATE / Bir simülasyon<br>çalıştırır.<br>RESULT DISPLACEMENT<br>SCALE / Yer değiştirme ölçeğini<br>ayarlar. GERİLİM ANALİZİ<br>AYARLARINI AYARLA / Gerilim<br>analizi ayarları iletişim kutusunu<br>etkinleştirir.<br>SMOOTH SHADING / Karışık bir<br>geçiş kullanarak renk<br>değişikliklerini görüntüler.                                                                                                    |
| S<br>S sonra C<br>S sonra M<br>S sonra S                 | SIMULATE / Bir simülasyon<br>çalıştırır.<br>RESULT DISPLACEMENT<br>SCALE / Yer değiştirme ölçeğini<br>ayarlar. GERİLİM ANALİZİ<br>AYARLARINI AYARLA / Gerilim<br>analizi ayarları iletişim kutusunu<br>etkinleştirir.<br>SMOOTH SHADING / Karışık bir<br>geçiş kullanarak renk<br>değişikliklerini görüntüler.<br>SAME SCALE / Farklı sonuçları<br>görüntülerken aynı ölçeği korur.                                                                                                    |
| S<br>S sonra C<br>S sonra M<br>S sonra S<br>T            | SIMULATE / Bir simülasyon<br>çalıştırır.<br>RESULT DISPLACEMENT<br>SCALE / Yer değiştirme ölçeğini<br>ayarlar. GERİLİM ANALİZİ<br>AYARLARINI AYARLA / Gerilim<br>analizi ayarları iletişim kutusunu<br>etkinleştirir.<br>SMOOTH SHADING / Karışık bir<br>geçiş kullanarak renk<br>değişikliklerini görüntüler.<br>SAME SCALE / Farklı sonuçları<br>görüntülerken aynı ölçeği korur.<br>PARAMETRIC TABLE / Tasarım<br>kısıtlamalarını ve parametre<br>aralıklarını belirtmek için<br>parametrik tabloya erişir. |
| S<br>S sonra C<br>S sonra M<br>S sonra S<br>T<br>Araçlar | SIMULATE / Bir simülasyon<br>çalıştırır.<br>RESULT DISPLACEMENT<br>SCALE / Yer değiştirme ölçeğini<br>ayarlar. GERİLİM ANALİZİ<br>AYARLARINI AYARLA / Gerilim<br>analizi ayarları iletişim kutusunu<br>etkinleştirir.<br>SMOOTH SHADING / Karışık bir<br>geçiş kullanarak renk<br>değişikliklerini görüntüler.<br>SAME SCALE / Farklı sonuçları<br>görüntülerken aynı ölçeği korur.<br>PARAMETRIC TABLE / Tasarım<br>kısıtlamalarını ve parametre<br>aralıklarını belirtmek için<br>parametrik tabloya erişir. |

|             | nesnelerinin ortak görüntüleme<br>özellikleri için bir katman adı ve<br>nitelikleri belirtir.                      |
|-------------|----------------------------------------------------------------------------------------------------|
| М           | MEASURE DISTANCE / Mesafe<br>Ölç penceresini açar.                                                                 |
| O sonra P   | APPLICATION OPTIONS /<br>Uygulama Seçenekleri ayarlarını<br>açar.                                                  |
| S sonra E   | EDIT STYLES / Stil ve Standart<br>Düzenleyici.                                                                     |
| Tüp ve Boru |                                                                                                    |
| A sonra T   | TUBE & PIPE AUTHORING /<br>Content Center Library'de<br>yayınlamak için bir iPart veya<br>normal bir bölüm yazar.  |
| C sonra F   | CONNECT FITTINGS / Mevcut<br>armatürleri bağlar.                                                                   |
| D sonra R   | DERIVED MOTION / Türetilmiş<br>bir rota oluşturur veya düzenler.                                                   |
| E sonra S   | EDIT BASE SKETCH / Temel 3B<br>çizimi düzenler.                                                                    |
| H sonra L   | HOSE LENGTH / Uç teğet<br>ağırlıklarını değiştirerek hortum<br>uzunluğunu düzenler.                                |
| l sonra G   | INCLUDE GEOMETRY / Tesisat<br>çizimine referans geometriyi<br>tanıtır.                                             |
| I sonra N   | INSERT NODE / Rota<br>düğümünü segmente ekler.                                                                     |
| I sonra O   | ISOGEN OUTPUT / Belirtilen<br>ada ve ISOGEN dosya tipine<br>sahip bir dosyayı kaydeder.                            |
| M sonra N   | MOVE NODE / Düğümü yeni bir konuma sürükler.                                                                       |
| M sonra S   | MOVE SEGMENT / Segmenti<br>yeni bir konuma sürükler.                                                               |
| N sonra R   | NEW ROUTE / Bir boru hattına<br>yeni sert boru tesisatı ve<br>bükülmüş boru tesisatı yolları<br>ekler.             |
| P sonra F   | PLACE FITTING / Aktif<br>çalıştırmaya yerleştirmek için<br>proje çalışma alanınızdan bir<br>bağlantı parçası alır. |
| P sonra R   | CREATE BORU RUN / Boru<br>hattı oluşturur.*                                                                        |

| P sonra R                            | POPULATE ROUTE / Güzergahı<br>doldurur.*                                                                                |  |
|--------------------------------------|----------------------------------------------------------------------------------------------------|--|
| R sonra T                            | ROUTE / Rota tanımlamasını<br>başlatır veya sürdürür.                                                                   |  |
| S sonra T                            | TUBE AND PIPE STYLES /<br>Mevcut stil tanımlarını kopyalar<br>ve değiştirir ve artık<br>kullanmadığınız stilleri siler. |  |
| W sonra T                            | GROUNDED WORK POINT /<br>Topraklanmış Çalışma Noktası.                                                                  |  |
| View                                 |                                                                                                    |  |
| O sonra R sonra B<br>sonra I sonra T | FREE ORBIT / Bir modeli<br>ekranın merkezi veya model<br>uzayındaki eksenler etrafında<br>döndürür.                     |  |
| P sonra A sonra N                    | PAN / Görünümü kaydırır.                                                                                                |  |
| V sonra C                            | VIEWCUBE / ViewCube<br>görünümünü değiştirir.                                                                           |  |
| Z                                    | ZOOM WINDOW / Belirli bir<br>alanı yakınlaştırır.                                                                       |  |
| Kaynak: Autodesk                     |                                                                                                    |  |
| Son değişiklik: 28.06.2022 22:25:23  |                                                                                                    |  |

Daha fazla bilgi için: defkey.com/tr/autodeskinventor-2022-klavye-kisayollari

Bu PDF'yi özelleştir...